# brother

# Webes csatlakozáshoz útmutató

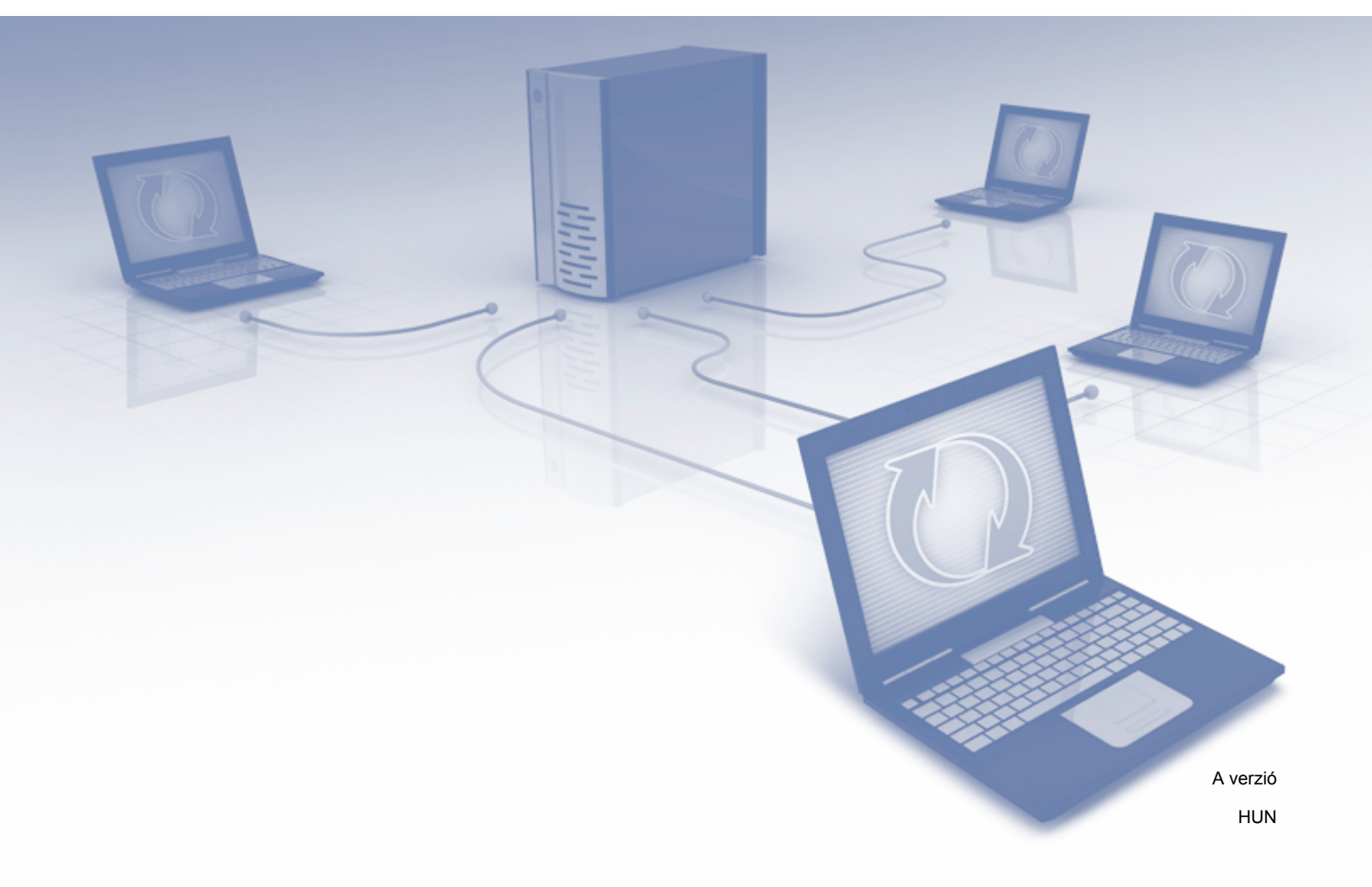

## Vonatkozó modellek

Ez a használati útmutató a következő modellekre vonatkozik: ADS-2800W és ADS-3600W.

## Megjegyzések meghatározása

A használati útmutatóban végig a következő megjegyzésstílust használjuk:

### **MEGJEGYZÉS**

A Megjegyzések útmutatással szolgálnak a különböző helyzetek kezelésére, továbbá javaslatokat adnak más funkciók használatához.

## Védjegyek

A Brother a Brother Industries, Ltd. védjegye vagy bejegyzett védjegye.

A Google Drive a Google Inc. védjegye. Ennek a védjegynek a használata a Google engedélyéhez kötött.

Az Evernote és az Evernote Elephant logó az Evernote Corporation védjegyei, és használatuk licenc alapján történik.

A Microsoft, Windows, Windows Vista, OneDrive és OneNote a Microsoft Corporation védjegyei vagy bejegyzett védjegyei az Egyesült Államokban és/vagy más országokban.

A Macintosh az Apple Inc. bejegyzett védjegye az Egyesült Államokban és más országokban.

Minden vállalat, amelynek szoftvere meg van említve a kézikönyvben, rendelkezik a saját tulajdonú programjaira vonatkozó szoftver licencszerződéssel.

A Brother-termékeken, kapcsolódó dokumentumokon és egyéb anyagokon feltüntetett minden vállalati márkanév és terméknév a megfelelő vállalat védjegye vagy bejegyzett védjegye.

## FONTOS MEGJEGYZÉS

Keresse fel a Brother Solutions Center <u>http://support.brother.com/manuals</u> címen található weboldalát, válassza ki a modellszámot, és töltse le a modell egyéb kézikönyveit, például a Gyors telepítési útmutatót és a Használati útmutatót.

© 2016 Brother Industries, Ltd. Minden jog fenntartva.

## Tartalomjegyzék

| 1 | Mielőtt használatba venné a Brother Web Connect szolgáltatást             | 1  |
|---|---------------------------------------------------------------------------|----|
|   | Mi is az a Brother Web Connect?                                           | 1  |
|   | Elérhető szolgáltatások                                                   | 2  |
|   | A Brother Web Connect használatához szükséges feltételek                  | 4  |
|   | Fiók a szolgáltatónál                                                     | 4  |
|   | Internetkapcsolat                                                         | 4  |
|   | A teljes illesztőprogram- és szoftvercsomag telepítése                    | 4  |
|   | Proxykiszolgáló beállítások                                               | 4  |
|   | A Brother Web Connect beállítása                                          | 6  |
|   | A Brother Web Connect beállításának áttekintése                           | 6  |
|   | Hozzon létre fiókot minden használni kívánt szolgáltatáshoz               | 7  |
|   | Brother Web Connect hozzáférés igénylése                                  | 7  |
|   | Fiók regisztrálása a Brother készülékén                                   | 9  |
|   | Fiók törlése a Brother készülékén                                         | 10 |
| 2 | Beolvasás és feltöltés                                                    | 11 |
|   | Dokumentumok beolvasása és feltöltése a Brother Web Connect használatával | 11 |
|   | Beolvasási beállítások módosítása                                         |    |
|   | Digitális fáilok létrehozása a felhőben nyomtatott dokumentumokból        |    |
|   | Egyéb Brother alkalmazások                                                |    |
|   | Dokumentumok körvonalazása és beolvasása                                  |    |
|   | Körvonal és beolvasás                                                     |    |
|   | Dokumentum körvonalazása és beolvasása a felhőbe                          | 17 |
| 3 | Web Connect-parancsikon beállításai                                       | 18 |
|   | Web Connect-parancsikonok hozzáadása                                      | 18 |
|   | Parancsikonok módosítása                                                  | 19 |
|   | Parancsikonok nevének szerkesztése                                        | 19 |
|   | Parancsikonok törlése                                                     | 19 |
|   | Parancsikonok használata                                                  | 19 |
| Α | Hibakeresés                                                               | 20 |
|   | Hibaüzenetek                                                              | 20 |

## Mi is az a Brother Web Connect?

Egyes weboldalak olyan szolgáltatásokat nyújtanak, amelyekkel a felhasználók képeket tölthetnek fel és nézhetnek meg a weboldalon. A Brother Web Connect lehetővé teszi Önnek, hogy Brother készülékén olvasson be és töltsön fel képeket ezekre a szolgáltatásokra.

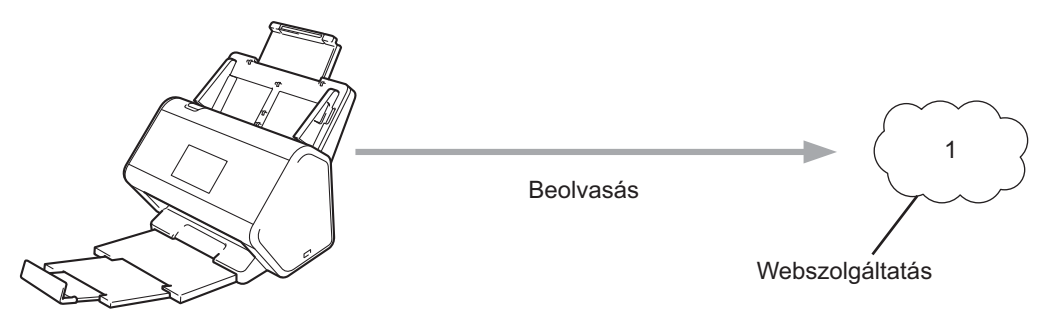

1 Fényképek és dokumentumok

## Elérhető szolgáltatások

Kapcsolódjon a szolgáltatásokhoz Brother készülékéről a Brother Web Connect használatával:

OneNote

A OneNote egy digitális jegyzetfüzet, amelyet különböző típusú információk összegyűjtésére, tárolására és megosztására fejlesztettek ki.

URL-cím: http://www.onenote.com/

■ Google Drive<sup>™</sup>

A Google Drive™ egy online dokumentumszerkesztő és -megosztó szolgáltatás.

URL-cím: http://drive.google.com/

Evernote<sup>®</sup>

Az Evernote<sup>®</sup> egy online fájltároló és fájlkezelő szolgáltatás.

URL-cím: http://www.evernote.com/

Dropbox

A Dropbox egy online fájltároló, -megosztó és fájlszinkronizáló szolgáltatás.

URL-cím: http://www.dropbox.com/

OneDrive

A OneDrive egy online fájltároló és fájlkezelő szolgáltatás.

URL-cím: http://onedrive.live.com/

Box

A Box egy online dokumentumszerkesztő és -megosztó szolgáltatás.

URL-cím: http://www.box.com/

#### MEGJEGYZÉS

A terméken elérhető szolgáltatások értesítés nélkül változhatnak és frissülhetnek.

A szolgáltatások bármelyikére vonatkozó további információkért lásd az adott szolgáltatás webhelyét. A következő táblázat bemutatja, hogy mely fájltípusok használhatók az egyes Brother Web Connect-funkciókkal:

| Elérhető szolgáltatások     | OneNote<br>Google Drive™<br>Evernote <sup>®</sup><br>Dropbox<br>OneDrive<br>Box                                                                                        |
|-----------------------------|----------------------------------------------------------------------------------------------------|
| Beolvasott képek feltöltése | PDF<br>JPEG<br>Word (*.docx)<br>Excel (*.xlsx)<br>PowerPoint (*.pptx)<br>Kereshető PDF<br>PDF/A<br>Biztonságos PDF<br>Aláírt PDF<br>Nagy tömörítésű PDF<br>XPS<br>TIFF |

#### **MEGJEGYZÉS**

• (Hongkong, Tajvan és Korea)

A Brother Web Connect csak angol nyelven írt fájlneveket támogat. A helyi nyelven elnevezett fájlok nem kerülnek feltöltésre.

- Tudnivalók JPEG-fájlok beolvasásához és feltöltéséhez:
  - · Fekete-fehér beolvasás nem lehetséges.
  - Minden oldal külön fájlként tölthető fel.

## A Brother Web Connect használatához szükséges feltételek

#### Fiók a szolgáltatónál

A Brother Web Connect használatához rendelkeznie kell egy fiókkal a használni kívánt online szolgáltatásban. Ha még nem rendelkezik fiókkal, akkor látogassa meg egy számítógépről a szolgáltatás weboldalát, és hozzon létre egy fiókot.

#### Internetkapcsolat

A Brother Web Connect használatához Brother készülékének csatlakoznia kell egy olyan hálózathoz, amely internet-hozzáféréssel rendelkezik, ami lehet vezetékes vagy vezeték nélküli kapcsolat is. A készülék csatlakoztatására és konfigurálására vonatkozó további információkért lásd *A készülék csatlakoztatása és a szoftver telepítése* című szakaszt a készülékhez mellékelt *Gyors telepítési útmutatóban*.

A proxykiszolgálót használó hálózati beállításoknál a készüléket is be kell konfigurálni a proxykiszolgáló használatára (lásd: *Proxykiszolgáló beállítások*, 4. oldal). Ha nem tudja ezt biztosan, akkor kérdezze meg a hálózati rendszergazdát.

#### MEGJEGYZÉS

A proxykiszolgáló egy olyan számítógép, amely közvetlen internetkapcsolat nélküli számítógépek és az internet között lát el összekötő szerepet.

#### A teljes illesztőprogram- és szoftvercsomag telepítése

A Brother Web Connect eredeti telepítéséhez olyan számítógépre van szükség, amely csatlakozik az internethez, és telepítve van rá a teljes Brother illesztőprogram- és szoftvercsomag. A teljes illesztőprogram- és szoftvercsomag telepítéséhez kövesse a *Gyors telepítési útmutatóban* vázolt lépéseket, és engedélyezze a készüléken a vezeték nélküli hálózaton keresztül történő beolvasást.

#### Proxykiszolgáló beállítások

Ha a hálózat proxykiszolgálót használ, a készüléken a következő információkat kell konfigurálni:

- Proxykiszolgáló címe
- Port száma
- Felhasználónév
- Jelszó

Ha nem tudja biztosan a kért adatokat, kérdezze meg a hálózati rendszergazdát.

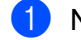

- Nyomja meg a **j** gombot.
- 2 Nyomja meg a ▲ vagy ▼ gombot a Hálózat lehetőség megjelenítéséhez. Nyomja meg a Hálózat gombot.

- 3 Nyomja meg a ▲ vagy ▼ gombot a Webes kapcsolat beállításai lehetőség megjelenítéséhez. Nyomja meg a Webes kapcsolat beállításai gombot.
- 4 Nyomja meg a Proxy beáll. gombot.
- 5 Nyomja meg a ▲ vagy ▼ gombot a Proxy kapcsolat lehetőség megjelenítéséhez. Nyomja meg a Proxy kapcsolat gombot.
- 6 Nyomja meg a Be gombot.
- Nyomja meg a beállítani kívánt lehetőséget, majd adja meg a proxykiszolgáló-információt. Nyomja meg az OK gombot.

8 Nyomja meg a gombot.

### A Brother Web Connect beállítása

#### A Brother Web Connect beállításának áttekintése

Végezze el a Brother Web Connect beállításainak konfigurálását az alábbi eljárást követve:

1. lépés: Hozzon létre egy fiókot a használni kívánt online szolgáltatáshoz (lásd: 7. oldal).

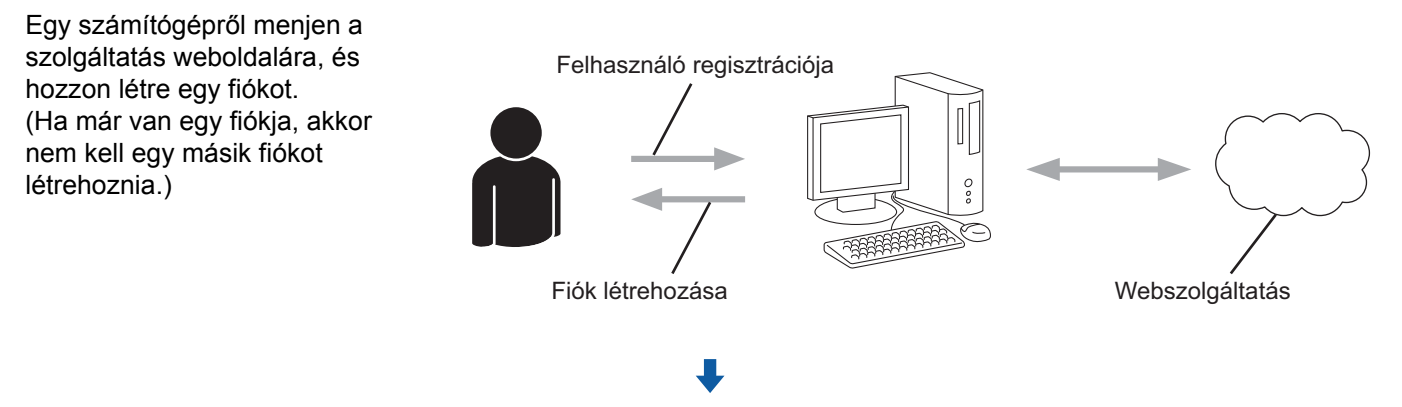

#### 2. lépés: Igényeljen Brother Web Connect hozzáférést (lásd: 7. oldal).

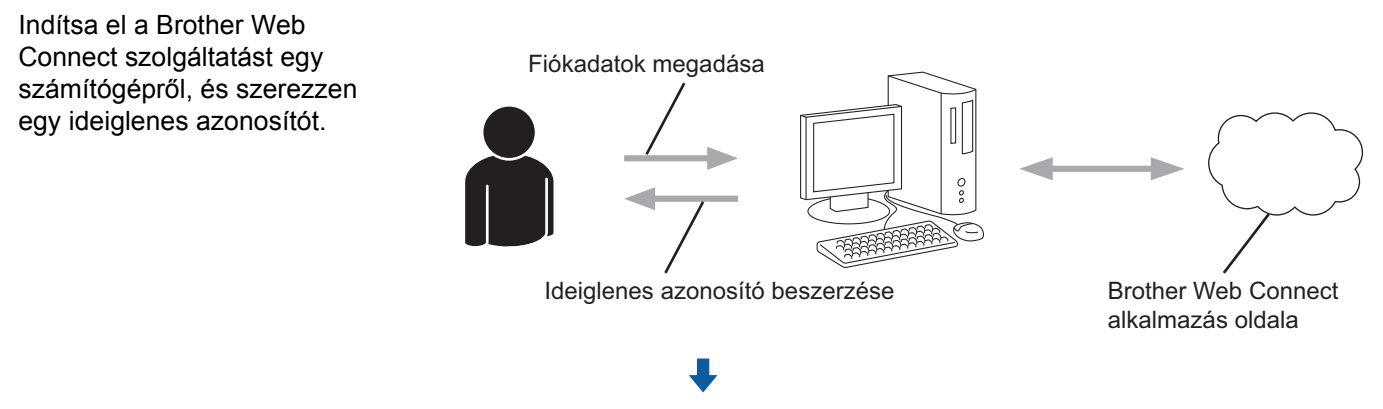

 lépés: A használni kívánt online szolgáltatások eléréséhez regisztrálja a fiókadatokat a Brother készüléken (lásd: 9. oldal).

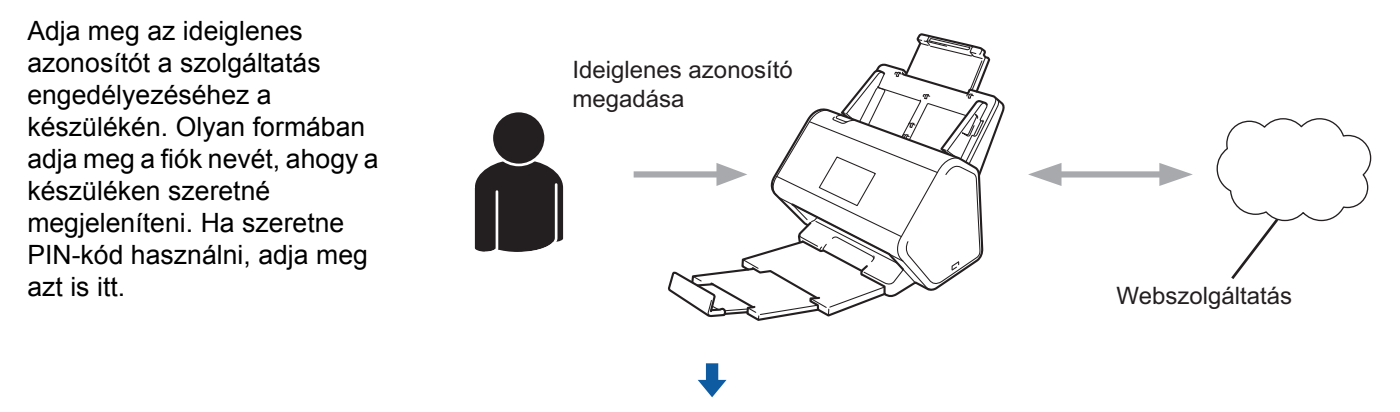

A Brother készülék készen áll a szolgáltatás használatára.

#### Hozzon létre fiókot minden használni kívánt szolgáltatáshoz

Ha a Brother Web Connect használatával szeretne elérni egy online szolgáltatást, az adott szolgáltatásnál fiókkal kell rendelkeznie. Ha nem rendelkezik fiókkal, akkor látogassa meg egy számítógépről a szolgáltatás weboldalát, és hozzon létre egy fiókot.

#### FONTOS

Miután létrehozta a fiókot, jelentkezzen be és használja egyszer a fiókot egy számítógépről, mielőtt a Brother Web Connect szolgáltatást használná. Ha nem így tesz, nem biztos, hogy el fogja majd tudni érni a szolgáltatást a Brother Web Connect használatával.

Ha már van egy fiókja, akkor nem kell egy másik fiókot létrehoznia.

Miután minden használni kívánt online szolgáltatáshoz létrehozott egy fiókot, folytassa ezzel a lépéssel: Brother Web Connect hozzáférés igénylése, 7. oldal.

MEGJEGYZÉS

Nincs szükség fiók létrehozására, ha a szolgáltatást vendégként használja. Csak bizonyos szolgáltatásokat használhat vendégként. Ha a használni kívánt szolgáltatás nem rendelkezik vendégfelhasználó beállítással, akkor létre kell hoznia egy fiókot.

#### Brother Web Connect hozzáférés igénylése

Ha a Brother Web Connect használatával szeretné elérni az online szolgáltatásokat, akkor először igényelnie kell egy Brother Web Connect hozzáférést egy olyan számítógépről, amelyiken telepítve van a teljes illesztőprogram- és szoftvercsomag.

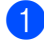

Kapcsolja be a számítógépet.

Nyissa meg a Brother Web Connect alkalmazás weboldalát.

Windows<sup>®</sup>

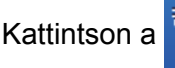

(Brother Utilities) lehetőségre, majd kattintson a legördülő listára, és válassza

ki a modell nevét (ha még nem választotta ki). Kattintson a További lehetőségek lehetőségre a bal oldali navigációs sávon, majd kattintson a Brother Web Connect lehetőségre.

Macintosh

A Finder menüsávon kattintson az Ugrás > Alkalmazások > Brother > Utilities > Brother Web Connect menüpontra.

#### MEGJEGYZÉS

Az oldalt közvetlenül is elérheti, ha beírja a "http://bwc.brother.com" címet a böngésző címsorába.

Megnyílik a Brother Web Connect oldala.

A Brother Web Connect első indításakor válassza ki az országot, a nyelvet és a modell nevét, majd a Next (Tovább) gombra kattintva ugorjon a következő lépésre, ahol kiválaszthatja a kívánt szolgáltatást.

4 Válassza ki a használni kívánt szolgáltatást.

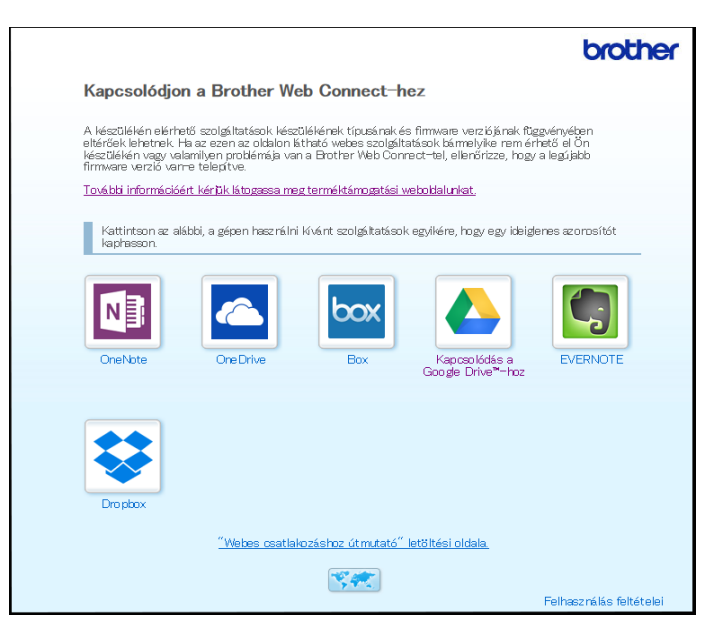

A tényleges képernyő eltérhet a fenti ábrától.

5 Kövesse a képernyőn megjelenő utasításokat, és igényelje a hozzáférést. Ennek végeztével az ideiglenes azonosítója kijelzésre kerül.

|                                                                                | brother |  |  |  |
|--------------------------------------------------------------------------------|---------|--|--|--|
| Kapcsolódjon a Brother Web Connect-hez                                         |         |  |  |  |
|                                                                                |         |  |  |  |
| A regisztráció befejeződött.                                                   |         |  |  |  |
| Kérjük, írja be a következő ideiglenes azonosítót készüléke LCD<br>kijelzőjén. |         |  |  |  |
| Ideiglenes azonosító (11 számjegy)                                             |         |  |  |  |
| XXX XXXX XXXX                                                                  |         |  |  |  |
|                                                                                |         |  |  |  |
| MEGJEGYZES . Az ideigienes azonosito 24 oran belui lejar.                      |         |  |  |  |
| FEL                                                                            |         |  |  |  |

6 Jegyezze fel az ideiglenes azonosítót, mivel szükség lesz rá az online szolgáltatási fiókok regisztrálásához a készüléken. Az ideiglenes azonosító 24 óráig érvényes.

#### Zárja be a böngészőt.

Miután megszerezte az azonosítót a Brother Web Connect szolgáltatáshoz való hozzáféréshez, regisztrálnia kell az azonosítót a készülékén, majd a Brother készülékkel hozzá kell férnie az online szolgáltatáshoz. Folytassa a folyamat következő lépésével, lásd: *Fiók regisztrálása a Brother készülékén*, 9. oldal.

#### Fiók regisztrálása a Brother készülékén

Adja meg a Brother Web Connect-fiók adatait, és állítsa be a készülékét a Brother Web Connect használatára a kívánt szolgáltatás eléréséhez.

Tudnivalók a fiókregisztrációról:

- Győződjön meg arról, hogy igényelt hozzáférést a Brother Web Connect szolgáltatáshoz.
- Ellenőrizze, hogy a megfelelő dátum és időpont jelenjen meg a készülék LCD-kijelzőjén.

#### MEGJEGYZÉS

Legfeljebb 10 fiókot regisztrálhat a készüléken.

- 1 Legyintsen balra vagy jobbra, vagy nyomja meg a ∢vagy ▶ gombot a Szkennelés 1 megjelenítéséhez.
- 2 Nyomja meg a Webhez gombot. Az internetkapcsolatra vonatkozó információ megjelenik a készülék LCD-kijelzőjén. Olvassa el az információt, és nyomja az OK gombot.
- 3 Válassza ki, hogy ez az információ a későbbiekben is megjelenjen-e. Nyomja meg az Igen vagy Nem gombot.

#### MEGJEGYZÉS

Bizonyos esetekben az LCD-kijelzőn a Brother Web Connect szolgáltatásaival kapcsolatos frissítések és információk jelennek meg. Olvassa el az információkat, majd nyomja meg az OK gombot.

- 4 Nyomja meg a ▲ vagy ▼ gombot a használni kívánt szolgáltatás megjelenítéséhez, majd nyomja meg a szolgáltatás nevét.
- 5 Nyomja meg az OK gombot, amikor megjelenik a Brother Web Connect szolgáltatásra vonatkozó információ.
- 🌀 Nyomja meg a Regisztráció/fiók törlése gombot.
- **7** Nyomja meg a Fiók regisztrálása gombot.
- 8 A készülék felkéri a Brother Web Connect hozzáférés igénylésekor kapott ideiglenes azonosító megadására.
- 9 Nyomja meg az OK gombot.
- 10 Az LCD-kijelző segítségével adja meg az ideiglenes azonosítót.
- 1 Nyomja meg az OK gombot.

#### MEGJEGYZÉS

Hibaüzenet fog megjelenni az LCD-kijelzőn, ha a megadott információ nem egyezik a hozzáférés igénylésekor kapott ideiglenes azonosítóval, vagy ha az ideiglenes azonosító lejárt. Írja be a helyes ideiglenes azonosítót, vagy igényeljen egy új hozzáférést, amihez egy új ideiglenes azonosító is jár (lásd: *Brother Web Connect hozzáférés igénylése*, 7. oldal).

- 12 A készülék felkéri az LCD-kijelzőn megjeleníteni kívánt fióknév megadására.
- **13** Nyomja meg az OK gombot.
- 14 Az LCD-kijelző segítségével adja meg a nevet.
- **15** Nyomja meg az OK gombot.
- 16 Tegye az alábbiak egyikét:
  - Ha meg akar adni egy PIN-kódot a fiókhoz, nyomja meg az Igen gombot. (A PIN-kód megakadályozza a jogosulatlan hozzáférést a fiókhoz.) Adjon meg egy négy számjegyű számot, és nyomja meg az OK gombot.
  - Ha nem akar PIN-kódot beállítani, nyomja meg a Nem gombot.
- 17 Amikor a megadott fiókadatok megjelennek, erősítse meg, hogy azok helyesek.
  - Nyomja meg az Igen gombot az információk regisztrálásához a megadottak szerint.
  - Nyomja meg a Nem gombot az információ újbóli megadásához. Menjen vissza a 🔞 lépéshez.
- **18** Nyomja meg az OK gombot.
- 19 Nyomja meg a gombot.

#### Fiók törlése a Brother készülékén

- 1 Legyintsen balra vagy jobbra, vagy nyomja meg a ∢vagy ▶ gombot a Szkennelés 1 megjelenítéséhez.
- Nyomja meg a Webhez gombot. Az internetkapcsolatra vonatkozó információ megjelenik a készülék LCD-kijelzőjén. Olvassa el az információt, és nyomja az OK gombot.
- Válassza ki, hogy ez az információ a későbbiekben is megjelenjen-e. Nyomja meg az Igen vagy Nem gombot.
- 4 Nyomja meg a ▲ vagy ▼ gombot a szolgáltatás megjelenítéséhez, amely a törölni kívánt fiókot tartalmazza, majd nyomja meg a szolgáltatás nevét.
- 5 Nyomja meg a Regisztráció/fiók törlése gombot.
- 6 Nyomja meg a Fiók törlése gombot.
- 7 Nyomja meg a törölni kívánt fiókot. Szükség esetén egy időben akár több fiókot is törölhet. A kiválasztott fiókokat pipa jelöli.
- 8 Nyomja meg az OK gombot, és erősítse meg a választásokat.
- 9 Nyomja meg az Igen gombot a törléshez.
- 10 Nyomja meg az OK gombot.

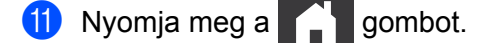

2

## Beolvasás és feltöltés

## Dokumentumok beolvasása és feltöltése a Brother Web Connect használatával

Töltse fel a beolvasott fényképeket és képeket közvetlenül a kiválasztott szolgáltatáshoz, számítógép használata nélkül.

- **1** Töltse be a dokumentumot.
- 2 Legyintsen balra vagy jobbra, vagy nyomja meg a ∢vagy ▶ gombot a Szkennelés 1 megjelenítéséhez.
- 3 Nyomja meg a Webhez gombot. Az internetkapcsolatra vonatkozó információ megjelenik a készülék LCD-kijelzőjén. Olvassa el az információt, és nyomja az OK gombot.
- 4 Válassza ki, hogy ez az információ a későbbiekben is megjelenjen-e. Nyomja meg az Igen vagy Nem gombot.

#### **MEGJEGYZÉS**

Bizonyos esetekben az LCD-kijelzőn a Brother Web Connect szolgáltatásaival kapcsolatos frissítések és információk jelennek meg. Olvassa el az információkat, majd nyomja meg az OK gombot.

- 5 Nyomja meg a ▲ vagy ▼ gombot a kívánt szolgáltatás megjelenítéséhez, majd nyomja meg a szolgáltatás nevét.
- 6 Nyomja meg a ▲ vagy ▼ gombot a fióknév megjelenítéséhez, majd nyomja meg azt.
- Ha megjelenik a PIN-kódot kérő üzenet az LCD-kijelzőn, írja be a négy számjegyű PIN-kódot, majd nyomja meg az OK gombot.
- 8 Ha a program a dokumentum fájlformátumának megadására kéri, válassza ki a beolvasás alatt álló dokumentum fájlformátumát.
- 9 Amikor a beolvasási beállítások képernyő megjelenik az LCD-kijelzőn, tegye a következők egyikét:
  - Adja meg a kívánt beolvasási beállításokat, majd folytassa a 10 lépéssel.
  - Ha a beolvasási beállítások módosítása nélkül szeretné folytatni, folytassa a () lépéssel.
- Nyomja meg az OK gombot. A készülék beolvassa a dokumentumot, és elkezdi a feltöltést.
- 1) Nyomja meg a **se**g gombot.

#### MEGJEGYZÉS

- A feltöltött képeket a rendszer a "From\_BrotherDevice" nevű albumba menti.
- A korlátozásokra vonatkozó információkért, mint pl. a feltölthető képek mérete vagy száma, lásd az adott szolgáltatás weboldalát.

#### Beolvasási beállítások módosítása

Amikor betölti a dokumentumot, a beolvasási beállítások megadását kérő képernyő megjelenik az LCD-kijelzőn.

#### 2-oldalas beolvasás

- 1 Nyomja meg a Kétold. szkennelés gombot.
- 2 Válassza a Ki, Hosszú old. vagy Rövid old. lehetőséget.
- **3** Nyomja meg az OK gombot.

#### Beolvasás típusa

- 1) Nyomja meg a Szkennelés típusa gombot.
- 2) Válassza a Színes, Szürke, Fekete-fehér vagy Autom lehetőséget.
- **3** Nyomja meg az OK gombot.

#### MEGJEGYZÉS

- JPEG- vagy Microsoft<sup>®</sup> Office-fájlok beolvasásakor és feltöltésekor a fekete-fehér beolvasás nem áll rendelkezésre.
- JPEG-fájlok beolvasásakor és feltöltésekor az egyes oldalak feltöltése külön fájlként történik.

#### Felbontás

- 1) Nyomja meg a Felbontás gombot.
- 2 Válassza a 100 dpi, 150 dpi, 200 dpi, 300 dpi, 600 dpi vagy Autom lehetőséget.
- 3 Nyomja meg az OK gombot.

#### MEGJEGYZÉS

Microsoft<sup>®</sup> Office-fájlok esetén nem módosítható a felbontás.

#### Dokumentumméret

- 1) Nyomja meg a Dokumentumméret gombot.
- 2 Válassza az Autom, Long Paper, Letter, Legal, A4, A5, A6, Executive, Névjegy Vagy Folio lehetőséget.
- 3 Nyomja meg az OK gombot.

#### Üres oldalak kihagyása

- 1 Nyomja meg az Üres lap kihagyása gombot.
- 2 Válassza a Ki vagy Be lehetőséget.
- **3** Nyomja meg az OK gombot.

#### Automatikus visszaforgatás

- 1 Nyomja meg az Auto. igazítás gombot.
- 2 Válassza a Ki vagy Be lehetőséget.
- **3** Nyomja meg az OK gombot.

#### Fájlméret

- 1 Nyomja meg a Fájlméret gombot.
- 2 Válassza a Nagy, Közepes vagy Kicsi lehetőséget.
- **3** Nyomja meg az OK gombot.

# Digitális fájlok létrehozása a felhőben nyomtatott dokumentumokból

A Brother Office Doc Creator alkalmazás beolvassa a nyomtatott dokumentumokat és optikai karakterfelismerés (OCR) használatával átalakítja szerkeszthető szöveget tartalmazó digitális Word<sup>®</sup>-, Excel<sup>®</sup>- vagy PowerPoint<sup>®</sup>-fájlokká. A dokumentumokban található képek külön JPEG-fájlokként lesznek mentve, amelyek mozgathatók az új dokumentumban vagy törölhetők belőle.

Fájlok létrehozásához használja a következő lehetőségeket:

Beolvasás Wordbe

Microsoft Word-dokumentummá alakítja át a beolvasott oldalt.

Beolvasás Excelbe

Microsoft Excel-dokumentummá alakítja át a beolvasott oldalt.

Beolvasás PowerPointba

Microsoft PowerPoint-dokumentummá alakítja át a beolvasott oldalt.

2

## Egyéb Brother alkalmazások

Körvonal és beolvasás

A nyomtatott dokumentumnak csak a kijelölt részeit alakítja át digitális fájllá.

Egyszerű beolvasás e-mailbe

Elküldi a beolvasott dokumentumot egy előre beállított e-mail címre.

Kereshető PDF

Átalakítja a beolvasott képet Keresés funkciót tartalmazó PDF-fájllá.

## Dokumentumok körvonalazása és beolvasása

Ha egy piros tollal körvonalazza egy dokumentum meghatározott területeit, majd beolvassa a dokumentumot, a körvonalazott területek rögzítésre kerülnek, és képként dolgozhatók fel különféle módokon.

#### Körvonal és beolvasás

Egy piros tollal rajzoljon körvonalat a dokumentum részei köré, majd olvassa be a dokumentumot. A körvonalazott területek beolvasása után azokat a rendszer egy felhőszolgáltatásba menti különálló JPEG-fájlokként.

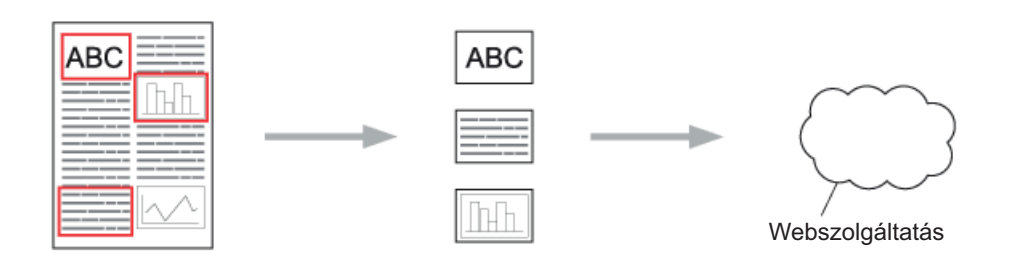

#### Körvonalazás

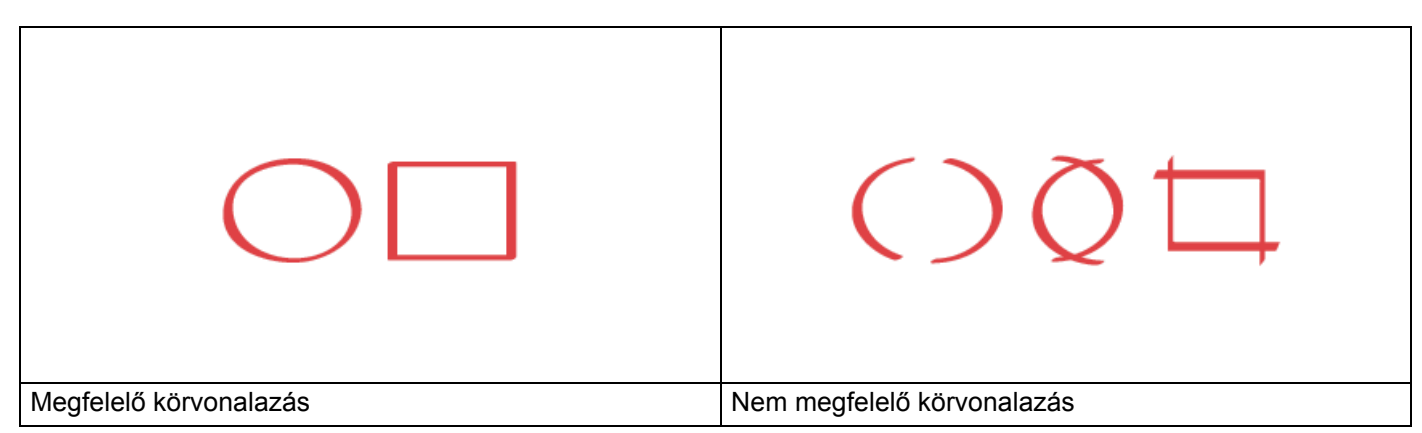

- Használjon egy piros tollat vagy 1,0-10,0 mm széles hegyű filcet, azaz egy extra finomtól extra vastagig terjedő hegyű filcet.
- A vastag piros vonallal körvonalazott területek jobban felismerhetők. Azonban ne használjon a fent megadottnál vastagabb hegyű tollat vagy filcet.
- A piros körvonal nem szakadhat meg, és a vonal egynél többször nem kereszteződhet.
- A körvonalazott területnek legalább 1 cm hosszúnak és szélesnek kell lennie.
- Ha a papír sötét színű, akkor előfordulhat, hogy a körvonalazott terület nehezen látható.

#### Dokumentum körvonalazása és beolvasása a felhőbe

A piros tollal körvonalazott területek ki lesznek emelve, és külön JPEG-fájlokként lesznek mentve a felhőbe.

- Egy vastagon fogó piros tollal vagy filccel körvonalazza a dokumentum beolvasni kívánt területeit.
- 2) Töltse be a dokumentumot.
- 3 Legyintsen balra vagy jobbra, vagy nyomja meg a ∢vagy > gombot a Szkennelés 3 megjelenítéséhez. Nyomja meg az Alkalmazások gombot.

#### MEGJEGYZÉS

- Ha információ jelenik meg a készülék LCD-kijelzőjén az internetkapcsolatot illetően, olvassa el az információt, és nyomja meg az OK gombot.
- Bizonyos esetekben az LCD-kijelzőn a Brother Web Connect szolgáltatásaival kapcsolatos frissítések és információk jelennek meg. Olvassa el az információkat, majd nyomja meg az OK gombot.

4 Nyomja meg a Körvonal&Szkennelés > Mentés felhőbe lehetőséget.

#### MEGJEGYZÉS

Ha a Körvonal&Szkennelés funkcióra vonatkozó információ jelenik meg, olvassa el az információt, és nyomja meg az OK gombot.

- 5 Nyomja meg a ▲ vagy ▼ gombot a kívánt szolgáltatás megjelenítéséhez, majd nyomja meg azt.
- 6 Nyomja meg a ▲ vagy ▼ gombot a fióknév megjelenítéséhez, majd nyomja meg azt.
- Ha megjelenik a PIN-kód beviteli képernyő, adja meg a négy számjegyű PIN-kódot, majd nyomja meg az OK gombot.
- 8 Ha a program a dokumentum beolvasási méretének megadására kéri, válassza ki a beolvasás alatt álló dokumentum méretét.
- 9 Nyomja meg az OK gombot. A készülék beolvassa a dokumentumot, és elkezdi a feltöltést.
- **10** Nyomja meg az OK gombot.

3

## Web Connect-parancsikon beállításai

### Web Connect-parancsikonok hozzáadása

Mentse egyéni beállításait a következő szolgáltatásokra való feltöltéshez Web Connect-parancsikonokként a készülékén, és használja a következő szolgáltatásokban való beolvasáskor:

- OneNote
- Egyszerű szkenn. emailbe
- Google Drive<sup>™</sup>
- Evernote<sup>®</sup>
- Dropbox
- OneDrive
- Box
- 1 Nyomja meg a Par.ikonok gombot.
- Nyomja meg az 1-8 fülek valamelyikét.
- 3 Nyomja meg a 🛛 🕂 gombot, ahol nem adott hozzá parancsikont.
- 4 Nyomja meg a Webhez szken. gombot.
- Megjelennek az internetes kapcsolatra vonatkozó információk. Olvassa el az információt, és hagyja jóvá az OK gomb megnyomásával.

#### MEGJEGYZÉS

Bizonyos esetekben az LCD-kijelzőn a Brother Web Connect szolgáltatásaival kapcsolatos frissítések és információk jelennek meg. Olvassa el az információkat, majd nyomja meg az OK gombot.

6 Nyomja meg a ▲ vagy ▼ gombot a kívánt szolgáltatás megjelenítéséhez, majd nyomja meg azt.

- Nyomja meg a fiókját. Ha a fiókhoz szükség van a PIN-kód megadására, adja meg a fiókhoz tartozó PIN-kódot az LCD-kijelző használatával. Nyomja meg az OK gombot.
- 8 Ellenőrizze a megadott beállításokat, majd nyomja meg az OK gombot.
- 9 Nyomja meg az OK gombot a parancsikon mentéséhez.

#### MEGJEGYZÉS

A parancsikon nevét a rendszer automatikusan adja meg. A parancsikonok nevének módosításához lásd: *Parancsikonok nevének szerkesztése*, 19. oldal.

#### Parancsikonok módosítása

A Web Connect parancsikonokat nem lehet módosítani. Inkább törölje a parancsikont (lásd: *Parancsikonok törlése*, 19. oldal), és hozzon létre egy új parancsikont (lásd: *Web Connect-parancsikonok hozzáadása*, 18. oldal).

#### Parancsikonok nevének szerkesztése

- 1 Nyomja meg a Par.ikonok gombot.
- Kattintson az átnevezni kívánt parancsikonra, és tartsa lenyomva legalább egy másodpercig.
- **3** Nyomja meg az Átnevezés gombot.
- Az LCD-kijelzőn megjelenik egy billentyűzet. Adjon meg egy új parancsikonnevet, majd nyomja meg az οκ gombot.

#### Parancsikonok törlése

- 1 Nyomja meg a Par.ikonok gombot.
- 2 Kattintson a törölni kívánt parancsikonra, és tartsa lenyomva legalább egy másodpercig.
- **3** Nyomja meg a Töröl gombot.
- 4 Az LCD megjeleníti a törölni kívánt parancsikon nevét. A jóváhagyáshoz nyomja meg az Igen gombot.

#### Parancsikonok használata

- 1 Nyomja meg a Par.ikonok gombot.
- 2 Nyomja meg a használni kívánt parancsikont.

Hibakeresés

## Hibaüzenetek

A

Mint minden összetett irodai terméknél, hibák itt is előfordulhatnak. Hiba esetén a készülék hibaüzenetet jelenít meg. A leggyakrabban előforduló hibaüzeneteket alább olvashatja.

A legtöbb hibát saját maga is elháríthatja. Ha a táblázat elolvasása után további segítségre van szüksége, a Brother Solutions Center is rendelkezésre áll a legújabb GYIK-kel és hibakeresési tippekkel.

Nyissa meg a modellhez tartozó **GYIK és hibaelhárítás** oldalt a Brother Solutions Centerben, a <u>http://support.brother.com/</u> webhelyen.

| Hibaüzenet                                                                                                    | Ok                                                                                                    | Intézkedés                                                                                                    |
|----------------------------------------------------------------------------------------------------|----------------------------------------------------------------------------------------------------|----------------------------------------------------------------------------------------------------|
| Kapcsolódás a hálózathoz<br>sikertelen. Ellenőrizze a                                                         | A készülék nem csatlakozik a<br>hálózathoz.                                                               | <ul> <li>Ellenőrizze a hálózati<br/>kapcsolatot.</li> </ul>                                                                                                    |
| hálózati kapcsolatot.                                                                                         |                                                                                                    | Ha a Webhez gombot közvetlenül<br>a készülék bekapcsolása után<br>nyomták meg, akkor lehet, hogy a<br>hálózati kapcsolat még nem jött<br>létre. Várjon, és próbálja meg újra.                                                                                                    |
| Kapcsolódás a szerverhez<br>sikertelen. Ellenőrizze a<br>bálózati beállításokat                               | <ul> <li>A hálózat vagy a kiszolgáló<br/>beállításai nem megfelelőek.</li> </ul>                          | Ellenőrizze, hogy megfelelőek-e a<br>hálózati beállítások, vagy várjon,<br>és próhália meg újra                                                                                                    |
|                                                                                                    | kiszolgálóval.                                                                                            | <ul> <li>Ha a Webhez gombot közvetlenül<br/>a készülék bekapcsolása után<br/>nyomták meg, akkor lehet, hogy a<br/>hálózati kapcsolat még nem jött<br/>létre. Várjon, és próbálja meg újra.</li> </ul>                                                                                                   |
| Kapcsolódási hiba 07<br>Kapcsolódás a szerverhez<br>sikertelen. Hibás dátum és<br>idő.                        | A dátum és az idő beállítása nem<br>megfelelő.                                                            | Állítsa be a helyes dátumot és időt.<br>Felhívjuk figyelmét, hogy a készülék<br>tápkábelének kihúzása esetén<br>lehetséges, hogy a dátum- és<br>időbeállítások visszaállnak a gyári<br>beállításokra.                                                                                                   |
| Szerver hiba 01<br>Hitelesítés érvénytelen.<br>Kérjen ideiglenes azonosítót<br>és regisztrálja újra a fiókot. | A készülék hitelesítési információja<br>(a szolgáltatás eléréséhez<br>szükséges) lejárt vagy érvénytelen. | Igényeljen újra Brother Web<br>Connect-hozzáférést, és szerezzen<br>egy ideiglenes azonosítót, majd az új<br>ideiglenes azonosítóval regisztrálja a<br>fiókot a készüléken (lásd: Brother<br>Web Connect hozzáférés<br>igénylése, 7. oldal és Fiók<br>regisztrálása a Brother<br>készülékén, 9. oldal). |

#### Hibakeresés

| Hibaüzenet                                                                                                    | Ok                                                                                                    | Intézkedés                                                                                                    |
|----------------------------------------------------------------------------------------------------|----------------------------------------------------------------------------------------------------|----------------------------------------------------------------------------------------------------|
| Szerver hiba 03<br>Feltöltés sikertelen. Nem<br>támogatott fájl vagy hibás<br>adat. Ellenőrizze a fájlt.<br>Szerver hiba 13                                                                        | <ul> <li>Előfordulhat, hogy az alábbi hibák valamelyike miatt nem sikerül feltölteni a beolvasott fájlt:</li> <li>A fájl pixelszáma, mérete stb. meghaladja a szolgáltatás ezekre megszabott határértékeit.</li> <li>A fájltípus nem támogatott.</li> <li>A fájl hibás.</li> <li>Probléma lépett fel a szolgáltatással, és jelenleg nem lehet használni</li> </ul> | <ul> <li>A fájl nem használható:</li> <li>Ellenőrizze a szolgáltatás méretre vagy formátumra vonatkozó korlátozásait.</li> <li>Mentse a fájlt eltérő típusként.</li> <li>Olvassa be ismét a dokumentumot a fájl új, hibátlan verziójának létrehozásához.</li> <li>Várjon, és próbálja meg újra. Ha újra ezt az üzenetet kapia ellenőrizze</li> </ul> |
| A szolgáltatás ideiglenesen<br>nem érhető el. Próbálja meg<br>később.                                                                                                    |                                                                                                    | egy számítógépről, hogy valóban<br>megszakadt-e a szolgáltatáshoz való<br>hozzáférés.                                                                                                    |
| Hitelesítési hiba 01<br>Nem megfelelő PIN kód.<br>Megfelelően gépelje be a PIN<br>kódot.                                                                                                    | A fiókhoz való hozzáféréshez<br>megadott PIN-kód helytelen. A PIN-<br>kód az a négyjegyű szám, amit a<br>készüléken adott meg, amikor a<br>fiókot regisztrálta rajta.                                                                                                    | Írja be a helyes PIN-kódot.                                                                                                    |
| Hitelesítési hiba 02<br>Hibás vagy lejárt azonosító                                                                                                    | A megadott ideiglenes azonosító<br>nem megfelelő.                                                                                                    | Írja be a helyes ideiglenes<br>azonosítót.                                                                                                    |
| Vagy ez az ideiglenes<br>azonosító már használatban<br>van. Írja be helyesen vagy<br>kérjen újra ideiglenes<br>azonosítót. Az ideiglenes<br>azonosító a kibocsátást<br>követően 24 óráig érvényes. | A megadott ideiglenes azonosító<br>lejárt. Egy ideiglenes azonosító 24<br>óráig érvényes.                                                                                                    | Igényeljen újra Brother Web Connect<br>hozzáférést, és szerezzen egy<br>ideiglenes azonosítót, majd az új<br>ideiglenes azonosítóval regisztrálja a<br>fiókot a készüléken. Lásd: Brother<br>Web Connect hozzáférés<br>igénylése, 7. oldal és Fiók<br>regisztrálása a Brother<br>készülékén, 9. oldal.                                               |
| Hitelesítési hiba 03<br>A kijelző neve már<br>regisztrálva van. Adjon meg<br>egy másik kijelző nevet.                                                                                              | A kijelzőnévként megadott név már<br>regisztrálva van a szolgáltatás egy<br>másik felhasználójához.                                                                                                    | Adjon meg egy másik kijelzőnevet.                                                                                                    |
| Regisztrációs hiba 02<br>A fiókok ({0}) maximális<br>számát regisztrálta. Töröljön<br>minden szükségtelen fiókot,<br>majd próbálja újra.                                                           | A fiókok száma már elérte a<br>maximumot (10).                                                                                                    | Törölje a szükségtelen vagy nem<br>használt fiókokat, és próbálja újra.                                                                                                    |
| Parancsikon hiba 02<br>A fiók érvénytelen. Kérjük,<br>regisztráljon újra fiókot és<br>parancsikont, miután törölte<br>ezt a parancsikont.                                                          | A parancsikon nem használható,<br>mert a fiókot törölték a parancsikon<br>regisztrálása után.                                                                                                    | Törölje a parancsikont, majd<br>regisztrálja ismét a fiókot és a<br>parancsikont.                                                                                                    |

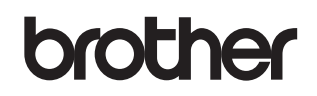

Keressen fel bennünket a weben <u>http://www.brother.com/</u>

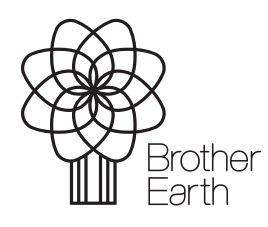

www.brotherearth.com